Beheer Website gebruiksaanwijzing

STAP 1: Log in op de beheersite www.intratone.info en ga naar "Mijn residenties" STAP 2: Selecteer de Residentie waar u de bewoners gegevens wilt aanmaken of wijzigen

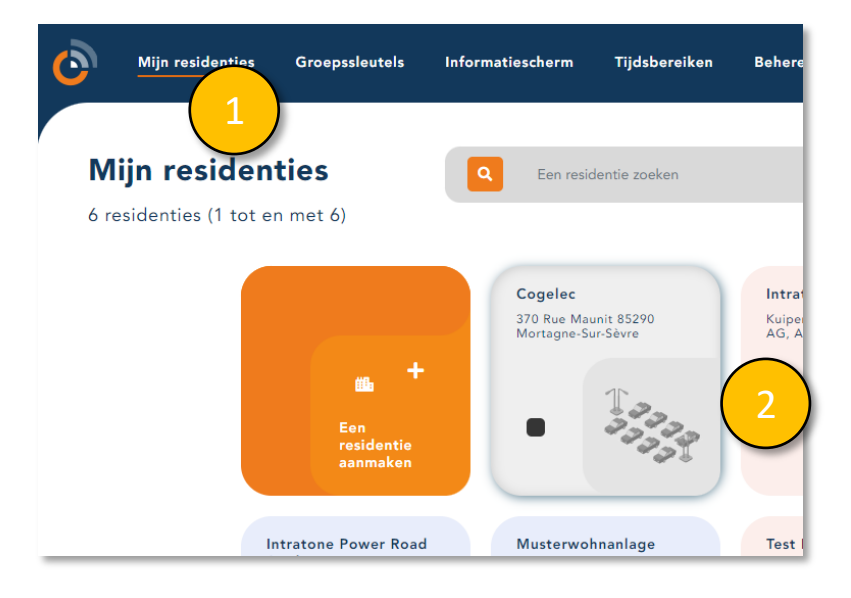

STAP 3: Selecteer het appartement waar u de bewoners gegevens wilt wijzigen.

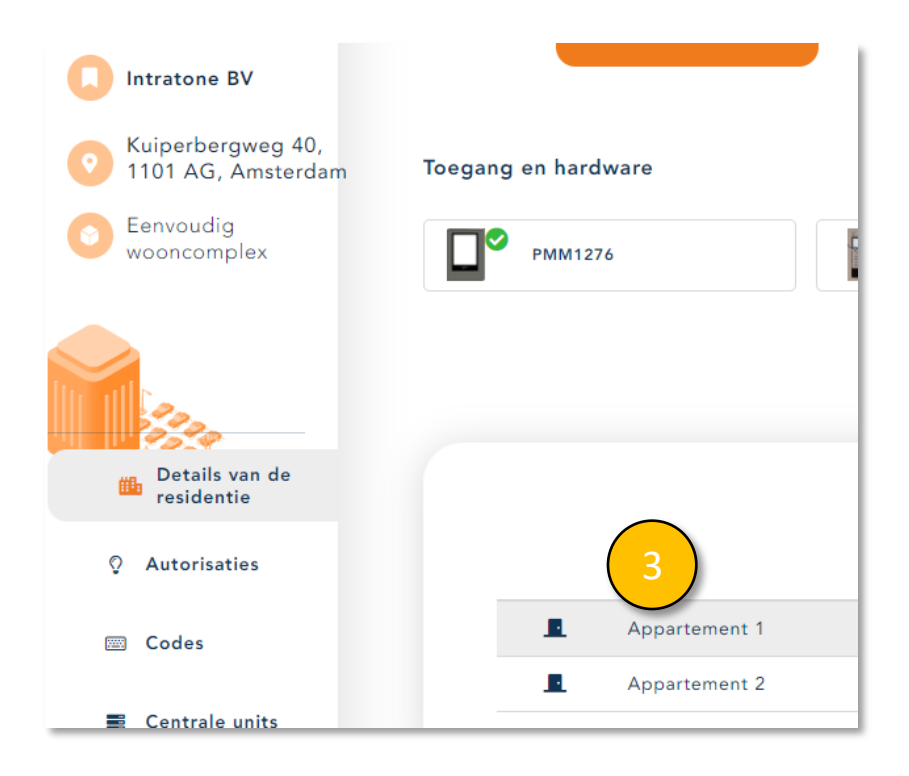

info@intratone.nl

intratone.nl

+31 (0)20 788 3401

## Bewoner gegevens aanpassen

## Beheer Website gebruiksaanwijzing

STAP 4: Om de gegevens te bewerken, klikt u op de drie puntjes naast de bewonerskaart en selecteert u "Wijzigen".

| ← Terug naar de residentie | <u>Intratone BV / Appa</u> | <u>rtement 1</u>          |                             | 1     |
|----------------------------|----------------------------|---------------------------|-----------------------------|-------|
| Appartement 1              |                            |                           |                             |       |
| 2 3e verdieping            |                            |                           |                             |       |
| O Appartement              | 1 bewoner                  |                           |                             | ( 4 ) |
|                            |                            | Naam                      |                             |       |
|                            |                            | Smit                      |                             |       |
|                            |                            | Gebruikersnaam            |                             |       |
|                            |                            | Primair<br>telefoonnummer | Secundair<br>telefoonnummer |       |
|                            |                            | 123456789                 | •                           |       |
|                            |                            |                           |                             |       |

STAP 5: U kunt de op de intercom de display tekst wijzigen. Deze wordt weergegeven op 2 regels van 16 tekens.

STAP 6: U kunt twee telefoonnummers registreren die worden gebeld wanneer een bezoeker die naam selecteert op de intercom. Zowel vaste als mobiele nummers kunnen worden geregistreerd...

|                                                    | Het fiche                                                                                |             |
|----------------------------------------------------|------------------------------------------------------------------------------------------|-------------|
| Naam<br>Gebruikersnaam                             | Smit 5                                                                                   |             |
| Primair telefoonnummer<br>Secundair telefoonnummer | 123456789 Een MOBILE KEY aanmaken<br>Type P om tijdelte of oproep een pauze te simuleren |             |
| Snelnr.<br>Weergavetype<br>Weergave<br>Tijdsbereik | Naam, Gebruikersnaam (gecentreerd)<br>Niet weergegeven<br>-Keuze van een bereik-         | ▼<br>▼<br>▼ |
|                                                    | Registreren Verwijderen Verplaatsen naar                                                 |             |

intratone.nl

+31 (0)20 788 3401